# Test Paid Events on Staging Environment

## **Jlive Admins Only**

This is for Jlive Super Admins Only since it requires the use of our Staging Environment

### **Create Event with Paid Tickets**

1. Login to the Staging Environment <u>https://web.jlife-stg01.net/</u> using <u>jlifesuperadmin@jlife.app</u>

To access Magic Link, login to <u>https://mailtrap.io/inboxes/849175/messages</u>

#### Read More

2. Create event with Paid tickets

#### Buy Tickets to the event

- 1. Visit the event page you created and buy tickets.
- 2. If ticket is \$1 then you can try to use your personal credit card
- 3. If ticket is more than \$1, then please use a test credit card with a valid expiration date in the future, and any random CVC number

| Card                                   | Number              | CVC      |
|----------------------------------------|---------------------|----------|
| No authentication (default U.S. card): | 4242 4242 4242 4242 | 3 digits |
| Authentication required                | 4000 0027 6000 3184 | 3 digits |
| AMEX                                   | 3782 822463 10005   | 4 digits |
| Canada                                 | 4000 0012 4000 0000 |          |

4. Check to see that you received the tickets via email and it looks correct

#### (this is not yet built)

- 5. Check to see that you received a Receipt PDF and in looks correct
- 6. Try again to buy tickets using some of the error credit cards from this

page or below:

| Card          | Number              | CVC      |
|---------------|---------------------|----------|
| Card Declined | 4000 0000 0000 0002 | 3 digits |
| Card Expired  | 4000 0000 0000 0069 | 3 digits |
| Incorrect CSC | 4000 0000 0000 0127 | 4 digits |

# Admin Check Orders Tickets to the event

- 1. View Attendees and download CSV, check that details look correct
- 2. View /Orders and check that details look correct
- 3. View Orders Modal and check that details look correct
- 4. View Orders CSV and check that details look correct